#### Лабораторная работа

#### Частотные словари средствами MS Word и MS Excel

*Задание 1*: С помощью интернет-технологий найдите и сохраните в MS Word лирическую миниатюру Льва Ивановича Ошанина «Я номер набрал» (если задание выполняется не на уроке, возьмите **любое другое** стихотворение).

*Задание 2:* Преобразуйте текст стихотворения таким образом, чтобы каждое слово произведения начиналось в новом абзаце, т.е. его структура приобрела вид списка из слов. Для этого необходимо:

- 1. выделить текст стихотворения;
- 2. преобразовать все буквы к строчному виду (кнопка Aa или Shift+F3);
- 3. найти в тексте все знаки препинания и заменить их на знак Абзаца:
  - а. на вкладке Главная, выберите функцию Найти (или Ctrl+H);
  - b. в диалоговом окне Найти и заменить в поле Параметры поиска установите галочку Подстановочные знаки;
  - с. в строке **Найти** в квадратных скобках перечислите возможные знаки препинания в любом порядке [\.\,\:\;\"\(\)\!\?\ ]<sup>1</sup>;
  - d. в строке Заменить на... из списка Специальный выберите знак
     Абзаца (или ^р впишите сами);
  - е. выберите функцию Заменить все (см. рисунок 1).
- 4. полученные в результате пустые абзацы можно убрать с помощью замены каждых двух абзацев на один (**^p^p** на **^p**) опция **Подстановочные знаки** при этом должна быть отключена, добейтесь полного отсутствия пустых строк.

Вопрос: Оцените объем стихотворения: сколько словоупотреблений встретилось в этом тексте?

**N.В.**: выполняя шаг с). 2-го пункта, обратите внимание на такой знак препинания, как «дефис». При его замене может произойти деление слова на две части, не являющимися самостоятельными словами. Например, слово «когда-нибудь».

<sup>&</sup>lt;sup>1</sup> Не все знаки пунктуации можно перечислять в том виде, как они используются в предложении: некоторые из них сами являются командой для функции подстановочных знаков, поэтому их нужно перечислять через обратный слеш \! или \?

| айти и заменить                                                   | ହ x                             |
|-------------------------------------------------------------------|---------------------------------|
| <u>Н</u> айти <u>З</u> аменить <u>П</u> ерейти                    |                                 |
| Найт <u>и</u> : [,;:"\!\?\(\)]<br>Параметры: Подстановочные знаки | ▼                               |
| Заменит <u>ь</u> на: ^p                                           | ▼                               |
| << Мень <u>ш</u> е                                                | Заменить все Найти далее Отмена |
| Параметры поиска                                                  |                                 |
| Направление: Везде 💌                                              |                                 |
| Учитывать регистр                                                 | Учитывать префикс               |
| Только слово целиком                                              | Учитывать суффикс               |
| Подстановочные знаки                                              | _                               |
| Пр <u>о</u> износится как                                         | Не учитывать знаки препинания   |
| все сдовоформы Заменить                                           | не у <u>ч</u> итывать пробелы   |
| <u>Ф</u> ориат ▼ <u>С</u> пециальный ▼                            | Снять форматирование            |

Рисунок 1

Вопрос: Что называют частотным словарем?

*Задание 3:* Постройте частотный словарь **грамматических категорий** выбранного стихотворения, оформив его в приложении MS Word. Для этого выполните следующие действия:

#### Предварительная работа:

- 1. выделите список слов стихотворения и перенесите в приложение MS Excel, в ячейку A2 и затем продублируйте в ячейку C2;
- 2. сохраните документ, присвоив ему имя: «Частотный словарь»;
- 3. в ячейках A1:C1 создайте шапку для будущей таблицы соответственно: «Словоупотребления», «Грамматические категории», «Леммы»;
- 4. в столбце **В** для каждого словоупотребления определите его грамматический признак (пользуйтесь автозаполнением, копированием, в спорных ситуациях проверяйте слово на gramota.ru);
- 5. в столбце С для каждого словоупотребления определите лемму (приведите каждое слово к его начальной форме), либо выполните это позже в задании 4;
- 6. установите внутренние и внешние границы получившейся таблицы;
- 7. настройте функцию **Фильтр** для данной таблицы, позволяющий фильтровать список по категориям:
  - а. выделить ячейки А1, В1 и С1;
  - b. на вкладке Главная в меню Сортировка и фильтр выбрать функцию Фильтр.

## Создание словаря:

- 1. создайте новый документ в MS Word «Частотный словарь грамматических категорий»;
- 2. в документе «Частотный словарь грамматических категорий» создайте таблицу: 3 столбца на 3 строки;
- 3. оформите шапку таблицы, присвоив столбцам следующие наименования соответственно: «Грамматические категории», «Словоупотребления», «Частота употребления слов»;
- 4. в столбце «Грамматические категории» перечислите грамматические категории: существительное, прилагательное и т.д. (если необходимо, добавляйте строки);
- 5. в столбце «Словоупотребления» напротив каждой категории перечислите все словоупотребления с данным признаком:
  - а. перейдите в документ **Частотный словарь.xlsx;**
  - b. используя функцию **Фильтр** в столбце **B**, отберите только строки с грамматической категорией **Глагол**;
  - с. выделите и скопируйте полученный список словоупотреблений;
  - d. вставьте скопированный список в таблицу MS Word напротив грамматической категории Глагол: для этого используйте в меню Вставить вкладки Главная, функцию Специальная вставка... Неформатированный текст;
  - е. используя функцию Найти и заменить (Ctrl+H), преобразуйте список слов в словарный ряд, заменив знак Абзаца на такую комбинацию знаков, как «запятая-пробел» (см. рисунок 2);
  - f. проделайте те же самые действия и для оставшихся категорий.
- 6. в столбце «Частота употребления слов» напротив грамматической категории Глагол укажите количество словоупотреблений с данным признаком;
- 7. проделайте те же самые действия и для остальных категорий;
- 8. частотный словарь грамматических категорий готов.

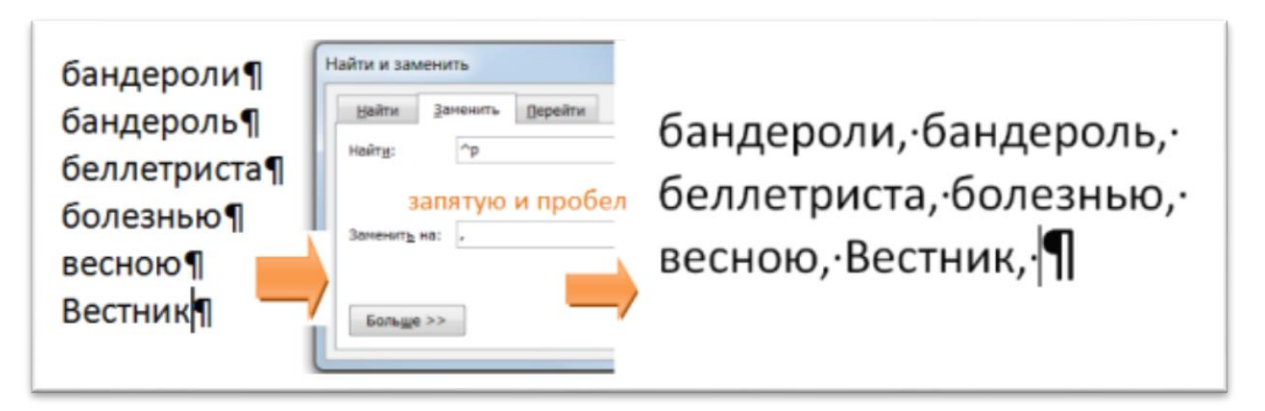

Рисунок 2

### Вопрос: Что называют леммой?

Задание 4: Постройте лемматизированный частотный словарь выбранного стихотворения, оформив его в приложении MS Excel. Для этого в документе Частотный словарь.xlsx выполните следующее:

- 1. в столбце **С** для каждого словоупотребления определите его лемму (если не выполнили этого ранее, в задании 3);
- 2. выделите столбцы В и С;
- 3. на вкладке Вставка в меню Сводная таблица выбираем функцию Сводная таблица;
- 4. на новом листе документа справа от рабочего поля документа активизируется дополнительное поле: Список полей сводной таблицы;
- 5. в области **Выберите поля для добавления в отчет** установите галочку Леммы;
- 6. вы получаете список уникальных слов стихотворения;
- 7. отобразите частоту употребления для каждой леммы в отдельности:
  - а. наведите курсор мыши на функцию Леммы в области Выберите поля для добавления в отчет;
  - b. удерживая левую кнопку мыши, перетащите выделенную функцию в область ∑ Значение (см. рисунок 3, шаг 1);
- 8. отсортируйте лемматизированный частотный словарь по убыванию: стоя на ячейке **B4** (первая ячейка с числом), на вкладке Данные выберите функцию **Сортировка** по убыванию (от Я до А);
- 9. установите фильтр отчета по грамматическим категориям:
  - а. наведите курсор мыши на функцию Грам. категории в области Выберите поля для добавления в отчет;
  - b. удерживая левую кнопку мыши, перетащите выделенную функцию в область **Фильтр отчета** (см. рисунок 3, шаг 2);
- 10. теперь, если требуется, в ячейке **В1** с помощью фильтра можно отбирать леммы по грамматическим категориям.

### Вопросы:

- 1. Сколько всего словоупотреблений в стихотворении?
- 2. Сколько уникальных слов встречается в стихотворении?
- 3. Каков процент употребления уникальных слов в стихотворении по отношению ко всем словам?

|                                                                | 🚽 🄊 • (° • 🍓 🛕   = Книга1 [Ре                         | жим совместимости] |            | Работа со сводными                   |  |  |  |
|----------------------------------------------------------------|-------------------------------------------------------|--------------------|------------|--------------------------------------|--|--|--|
| Фа                                                             | йл Главна Вставк Разме: Форму Да                      | анны Рецен:        | Вид Надстр | Параметры Конструктор 🛆 🕜 📼 🗟 🛛      |  |  |  |
| Сводная<br>таблица - поле - Группировать - Сортировка и фильтр |                                                       |                    |            |                                      |  |  |  |
|                                                                | B5 • (= )                                             | fæ 13              |            | ~                                    |  |  |  |
|                                                                | A                                                     | В                  | С Спи      | исок полей сводной таблицы 🛛 👻 🗙     |  |  |  |
| 1                                                              | Грам. категории                                       | (Bce) -            | E          |                                      |  |  |  |
| 2                                                              |                                                       |                    | DB         |                                      |  |  |  |
| 3                                                              | Количество по полю Леммы                              |                    | V          | ✓ грам. категории ✓ Леммы            |  |  |  |
| 4                                                              | Леммы                                                 | Итог               |            |                                      |  |  |  |
| 5                                                              | и                                                     | 13                 |            | 5                                    |  |  |  |
| 6                                                              | В                                                     | 12                 |            | <u> </u>                             |  |  |  |
| 7                                                              | не                                                    | 8                  | Пер        | ретащите поля ме кду указанными ниже |  |  |  |
| 8                                                              | я                                                     | 8                  | 00         | ооластями:                           |  |  |  |
| 9                                                              | что                                                   | 6                  |            |                                      |  |  |  |
| 10                                                             | быть                                                  | 5                  |            |                                      |  |  |  |
| 11                                                             | Сергея                                                | 4                  |            | Названия строк 🛛 Значения            |  |  |  |
| 12                                                             | ни                                                    | 4                  | Л          | 1еммы 🔻 Количество по п 🔻            |  |  |  |
| 13                                                             | Леонтьевича                                           | 4                  |            |                                      |  |  |  |
| и и на поста Листа Листа Листа Листа Обновить Обновить         |                                                       |                    |            |                                      |  |  |  |
| Гото                                                           | Готово 🔛 🛄 🛄 100% — — — — — — — — — — — — — — — — — — |                    |            |                                      |  |  |  |

#### Рисунок 3

#### Дополнение таблицы в MS Word:

- 1. откройте документ Частотный словарь грамматических категорий.docx;
- 2. смените ориентацию страницы на Альбомная;
- 3. в таблице после столбца «Словоупотребления» добавьте столбец «Леммы»;
- 4. в столбце «*Леммы*» напротив каждой категории перечислите все леммы с данным признаком:
  - а. перейдите в документ **Частотный словарь.xlsx** на вкладку со сводной таблицей;
  - b. используя функцию **Фильтр отчета** в столбце **B1**, отберите только строки с грамматической категорией **Глагол**;
  - с. выделите и скопируйте полученный список лемм вместе с количеством их употреблений;
  - d. вставьте скопированный список в таблицу MS Word напротив грамматической категории Глагол: для этого используйте в меню Вставить вкладки Главная, функцию Специальная вставка... – Неформатированный текст;

- е. используя функцию **Найти и заменить** (Ctrl+**H**), преобразуйте список слов в словарный ряд, заменив знак **Абзаца** (^p) на такую комбинацию знаков, как «**запятая-пробел**» (см. рисунок 2);
- f. затем, используя функцию Найти и заменить (Ctrl+H), замените знак Табуляции (^t) на комбинацию знаков «неразрывный пробел», «неразрывный дефис» и снова «неразрывный пробел» (^s^~^s), чтобы указанное для каждой леммы число всегда было рядом с леммой, к которой оно относится (см. рисунок 4);
- g. проделайте те же действия и для оставшихся категорий.
- 5. придайте таблице завершенный вид.

| Найти и замени           | ть                                                          | ? X    |
|--------------------------|-------------------------------------------------------------|--------|
| <u>Н</u> айти <u>З</u> а | менить Перейти                                              |        |
| Найт <u>и</u> :          | ^t                                                          | •      |
|                          |                                                             |        |
| Заменит <u>ь</u> на:     | ^s^~^s                                                      | •      |
|                          |                                                             |        |
| Боль <u>ш</u> е >>       | За <u>м</u> енить Заменить <u>в</u> се На <u>й</u> ти далее | Отмена |
|                          |                                                             |        |

#### Рисунок 4

# Факультативно:

Аналогичные операции можно проводить и **для построения частот букв в тексте.** Для этого в задании 2 вместо диапазона знаков пунктуации в поле «Найти» следует указать в специальных командах «Любой знак» (или ^?), а в поле «Заменить на» выбрать «Искомый текст» (или ^&) и «Знак Абзаца» (или ^p). Опция «Подстановочные знаки» при этом должна быть отключена (см. рис. 5). Все знаки распределятся на отдельных строках, при сортировке по возрастанию верхние строки (до букв) можно будет легко удалить.

| Найти и заменить               |                                   | ? X    |
|--------------------------------|-----------------------------------|--------|
| <u>Н</u> айти <u>З</u> аменить | Перейти                           |        |
| Найт <u>и</u> : ^?             |                                   | •      |
| Заменит <u>ь</u> на: ^&^p      |                                   | •      |
| Больше >>                      | Заменить Заменить все Найти далее | Отмена |

Рисунок 5